## UGANDA NATIONAL TUBERCUSLOSIS REFERENCE LABORATORY GENEXPERT MTB/RIF PT SCHEME - DRIED TUBE SPECIMENS (DTS) Xpert® MTB/RIF ONLINE REPORTING INSTRUCTIONS

# PT MANAGEMENT SYSTEM GUIDE (Website: https://srlugpt.com/)

## User NAME: «User» Password: «Password»

DO not share this username and password with other

laboratories. Welcome to NTRL PT management system.

Access.

- i. The system can be accessed using a computer that is connected to internet.
- ii. Open browser (Chrome and firefox recommended) and enter the following address 'srlugpt.com' in your address bar and press Enter

|   | ACOVIDES                 | Paretos Web  | i Browser -            |                 |                     | ,Aug 1 | ir gena 🗣 | - |         | ••• |
|---|--------------------------|--------------|------------------------|-----------------|---------------------|--------|-----------|---|---------|-----|
|   | SRL   PT                 |              | SRL   PT               | ×               | 🐞 New Tab           | ×      | +         |   |         | . 0 |
| I | $\leftarrow \rightarrow$ | C @          | Q, srlugpt.o           | sm              |                     |        |           |   | <br>10. | =   |
|   | -11 Import b             | ookmarks 🐠 G | setting started 🛛 🛷 cP | anel - Terminal | National generation | pert-J |           |   |         |     |

#### Login.

From the home page click 'Login' from the top menu and the login page will load. Enter your credentials (username and password as highlighted above)

| Production of the second second secon | Constraint of the second second second second second second second second second second second second second se |                     |                |                |   |      |   |
|----------------------------------------------------------------------------------------------------|----------------------------------------------------------------------------------------------------|---------------------|----------------|----------------|---|------|---|
| NTEL N                                                                                                    | +                                                                                                    |                     |                |                |   |      | • |
| 1 1 0 G                                                                                                    | O & https://wiegst.com                                                                                          | Nuter/Login         |                | ŵ              | • | 10°. | - |
| Supranational                                                                                                    | 100                                                                                                    |                     | Horse Register | Login Contacts |   |      |   |
|                                                                                                    | Login to the system                                                                                             |                     |                |                |   |      |   |
|                                                                                                    | Usemane                                                                                                    | Rater your ascenses |                |                |   |      |   |
|                                                                                                    | Passwersi                                                                                                    | Enter passeriesi    |                |                |   |      |   |
|                                                                                                    |                                                                                                    | Login               |                |                |   |      |   |

## Home page.

After login the system will take you to the home page with the profile of your facility

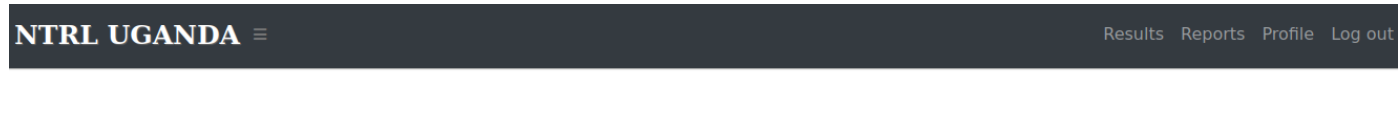

| Account creation.   | 2 Scheme enrollment. |
|---------------------|----------------------|
| View participant Ad | Add participant      |

#### Account Profile

#### **Result submission**

To enter result, go to **Results** from top menu and choose 'Genexpert' this will load a panels' page

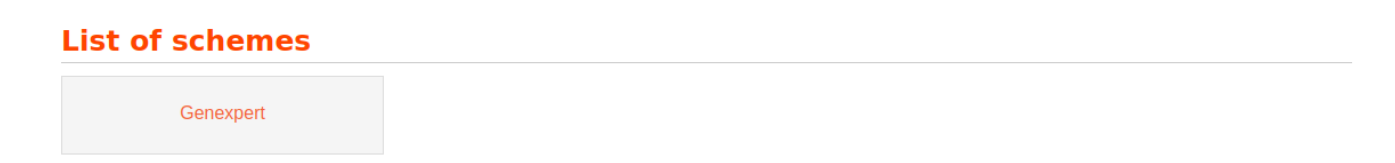

### PT 011 F5 Authorized by: PT manager

# SCHEME - DRIED TUBE SPECIMENS (DTS) Xpert® MTB/RIF ONLINE REPORTING INSTRUCTIONS

From the panels' page choose the **round for which results you want to enter. This will load a list of panels** 

#### <u>page</u>

# **List of Panels under Genexpert**

GeneXPert PT ROUND TWO 2021-GX 2021 round 2

Choose Add PT results' from the sub menu (Please first scan the result sheet and save it either as pdf or image)

| 1 Results.           |                   |                |  |  |
|----------------------|-------------------|----------------|--|--|
| View entered results | View result sheet | Add pt results |  |  |
|                      |                   |                |  |  |

Add Genexpert results for GeneXPert%20PT%20ROUND%20TWO%202021

| Assa | ay model* |    |
|------|-----------|----|
|      |           | \$ |

Enter your results and click on 'add results' button.

When you are done entering results for all the five panels, attach the results file and submit

| 1 | Results.             |                   |                |  |
|---|----------------------|-------------------|----------------|--|
|   | View entered results | View result sheet | Add pt results |  |

# **GeneXpert results**

| 10 🗢    |            |             |                  |                     |        |               |                      |                           |                           |                |              | search          |                 |
|---------|------------|-------------|------------------|---------------------|--------|---------------|----------------------|---------------------------|---------------------------|----------------|--------------|-----------------|-----------------|
| Country | Lab<br>No. | Lab<br>Name | PT-<br>ID<br>No. | Gx<br>Serial<br>No. | Model. | Module<br>No. | Catr<br>exp<br>date. | Panel<br>Received<br>Date | Results<br>Report<br>Date | Date<br>Tested | Panel<br>Id/ | MTB<br>Detected | Rif<br>Resistan |

## Attach Genexpert results for GeneXPert%20PT%20ROUND%20TWO%202021

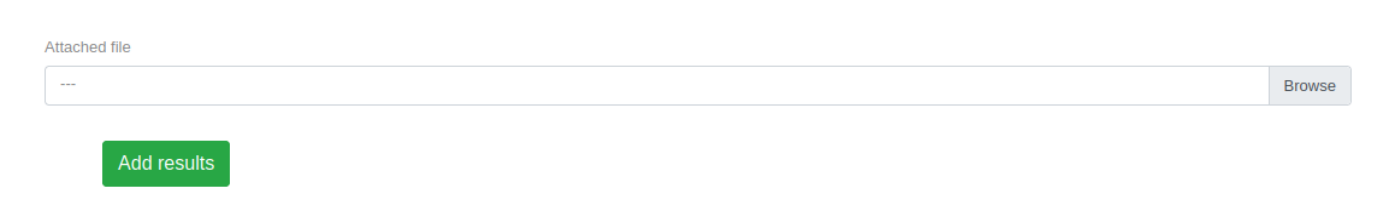

To view your entered results, click 'View entered Results'

## To view your performance report.

Choose '**Reports** from the top menu. Note the report will only be accessible after it's been authorized by PT provider this may take some time from the time of submission.

| Your Performance Report                                                                                                    | eedback report pg 1 . 🛛 🖶 Feedback repor | t pg 2. 🛛 🖶 Summary report. |  |  |  |  |  |  |  |
|----------------------------------------------------------------------------------------------------|------------------------------------------|-----------------------------|--|--|--|--|--|--|--|
| Final Individual Participant Report<br>GeneXpert Proficiency Testing Scheme<br>GeneXPert%20PT%20ROUND%20TWO%202021                                                                             |                                          |                             |  |  |  |  |  |  |  |
| Date PT Shipped: Sept. 6, 2021 Date PT received: Sept. 7, 2021 Closing Date: Oct. 18, 2021 Results return to PT provider: Feb. 23, 2022 Results TAT 169 days, Report Issue date: Feb. 25, 2022 |                                          |                             |  |  |  |  |  |  |  |
| Country/Region                                                                                                    | Site Name                                | Participant Code            |  |  |  |  |  |  |  |

The report can be printed and filed

PT 011 F5 Authorized by: PT manager